## **Restauration système sous windows 8**

Lorsque le PC rencontre des problèmes, notamment après avoir téléchargé une application, il est souvent préférable de restaurer le système à une date ou celui-ci ne rencontrait pas ces problèmes. Cette solution est souvent « miraculeuse ». Elle ne détruit pas vos fichiers, mais supprime les installations nouvelles depuis la date de restauration.

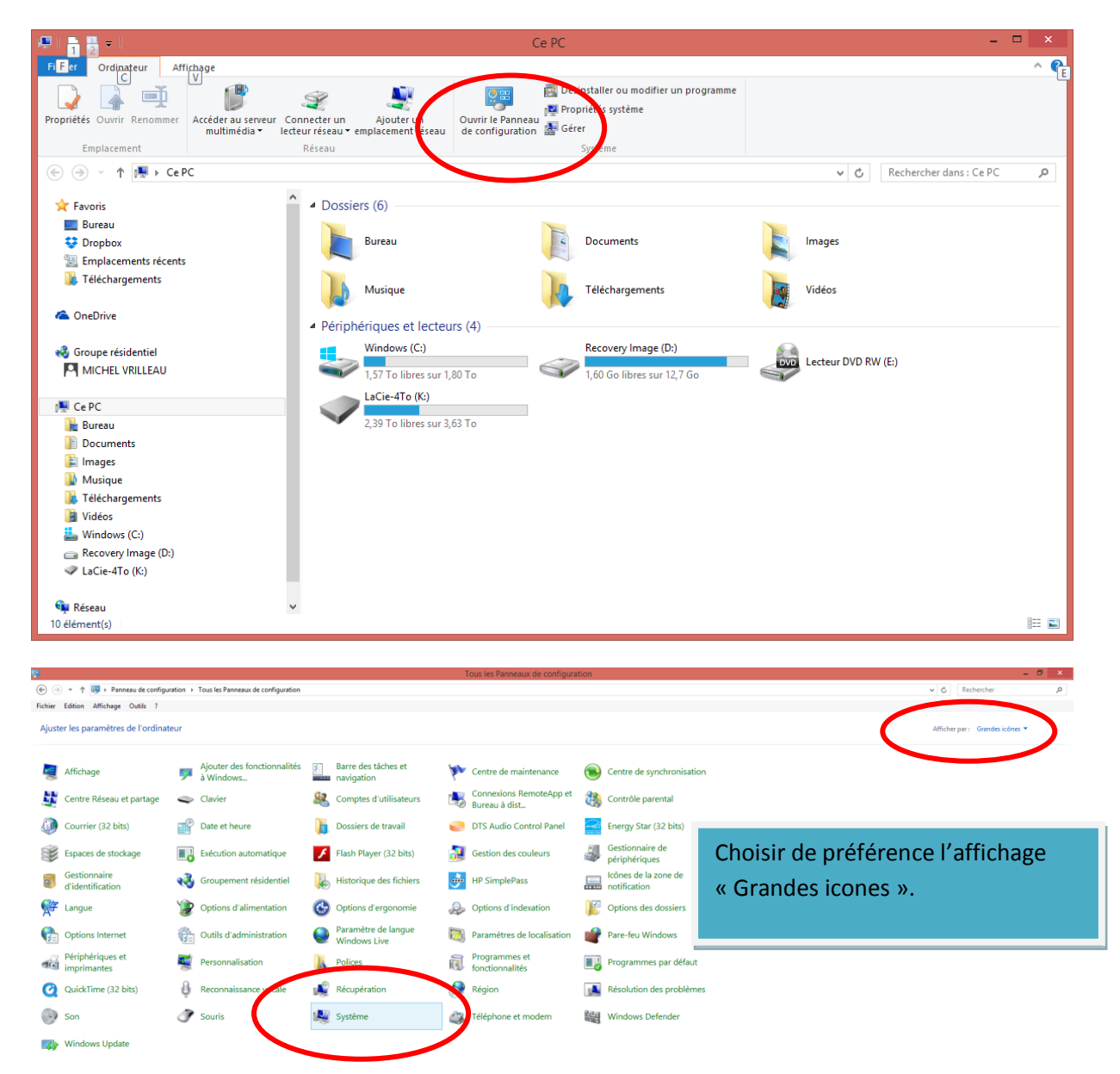

1.14

▲ P\* all (\*) 11:32 02/02/2015

| <b>2</b>                                                     | Système                                                                                                    | - 0 ×                            |
|--------------------------------------------------------------|----------------------------------------------------------------------------------------------------|----------------------------------|
| 🔄 🄄 🝷 🕇 👯 🕨 Panneau de                                       | e configuration + Tous les Panneaux de configuration + Système                                                                                                    | v 🖒 Rechercher 🔎                 |
| Fichier Edition Affichage Outil                              | s ?                                                                                                    |                                  |
| Page d'accueil du panneau de<br>configuration                | Informations système générales                                                                                                    |                                  |
| Gestionnaire de périphériques     Paramètres d'utilisation à | Editor Windows<br>Windows 2013<br>2013 Microsoft Cargoration, Tour dicits reserves.                                                                                                    | Windows 8                        |
| 👻 Patametres systeme avances                                 | System<br>Processor: Intel®(R) Core(TM) 61-4150 CPU @ 3.550 GHz:<br>Merroive and Spec RRAM): 4,00 Go<br>Type du system® C apploitation 44 bits, processeur M4<br>System et apploitation Factor: La fonctionnalité de salieit tactile ou avec un stylet n'est pas disponible sur cet écran. | information de support technique |
|                                                              | Parameters de nom d'ordinature, de donne et de groupe de tarceal<br>Nom de l'orificantes : Bureau<br>Hem complet : Bureau<br>Decolption de l'adinateur :<br>Groupe de tarceal : VCRKCRDUP                                                                                                  | @Modfar In:<br>paramètes         |
|                                                              | Activation de Windows<br>Windows et active. Lie les termes du contant de licence legició Miccourt<br>ID de preduit : 00234-61569-91269-AAODM                                                                                                    | Modifier la cle de produit       |

Voir aussi Centre de maintenance Windows Update

| Propriétés sys                                                                                                    | tème ×                           |
|----------------------------------------------------------------------------------------------------|----------------------------------|
| Nom de l'ordinateur                                                                                                    | Matériel                         |
| Paramètres système avancés Protection de                                                                                                    | u système Utilisation à distance |
| Utilisez la protection du système pou<br>système indésirable.                                                                                              | r annuler toute modification     |
| Restaurer le système                                                                                                    |                                  |
| Vous pouvez annuler les modifications<br>système en rétablissant l'ordinateur à un<br>état antérieur en choisissant un point de<br>restauration précédent. | Restauration du système          |
| Paramètres de protection                                                                                                    |                                  |
| Lecteurs disponibles                                                                                                    | Protection                       |
| Windows (C:) (Système)                                                                                                    | Activée                          |
| Recovery Image (D:)                                                                                                    | Désactivée                       |
| VLaCie-4 To (K:)                                                                                                    | Désactivée                       |
| Configurez des paramètres de restauration,<br>l'espace disque et supprimez des points de<br>restauration.                                                  | gérez Configurer                 |
| Créez un point de restauration immédiateme<br>pour les lecteurs dont la protection du systè<br>est activée.                                                | ent <u>C</u> réer                |
| ОК                                                                                                    | Annuler <u>Appliquer</u>         |

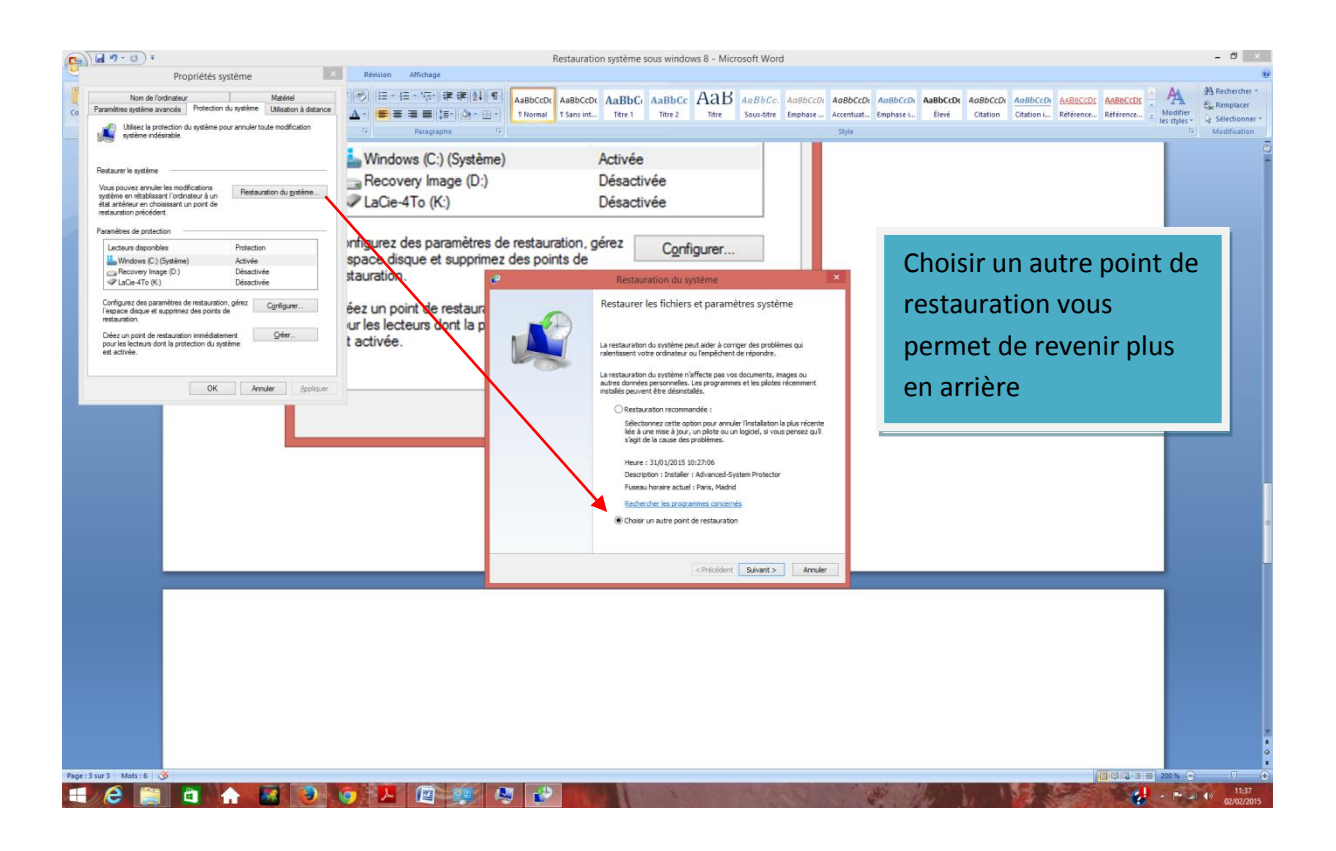

Choisir un autre point de restauration vous permettra de revenir à une date où le fonctionnement du PC était correct.

| 'état où il se trouvait avant l'évé | nement sélectionné                                                                                                    |
|-------------------------------------|----------------------------------------------------------------------------------------------------|
|                                     |                                                                                                    |
| Madrid                              |                                                                                                    |
| Description                         | Туре                                                                                                    |
| Advanced-System Protector           | Installer                                                                                                    |
| Advanced-System Protector           | Installer                                                                                                    |
| Windows Update                      | Mise à jour critiq                                                                                                    |
| Installed DxO OpticsPro 10          | Installer                                                                                                    |
| Windows Update                      | Mise à jour critiq                                                                                                    |
| restauration                        | Rechercher les programmes concernés                                                                                                    |
| < <u>P</u> r                        | écédent <u>S</u> uivant > Annuler                                                                                                    |
|                                     | Madrid  Description Advanced-System Protector Advanced-System Protector Windows Update Installed DxO OpticsPro 10 Windows Update a restauration |

Afficher d'autres points de restauration afin de trouver la date qui convient (le PC fonctionnait correctement).

Sélectionner la date en question et continuer en respectant bien les consignes (Ne pas arrêter pendant l'opération, etc...).

Ici, si je choisis le 23/01/2015 (après installation de DXO), les opérations suivantes (Windows update etc...) seront supprimées. Par contre les fichiers créés avec mes logiciels depuis cette date seront conservés.

Cette opération résout pas mal de problèmes.

M.V. 02/02/2015